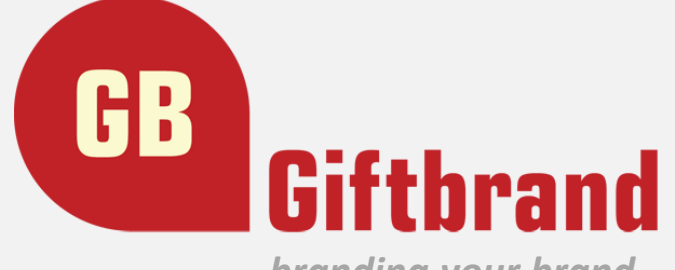

branding your brand

# Hướng dẫn sử dụng usb cho iPhone, iPad

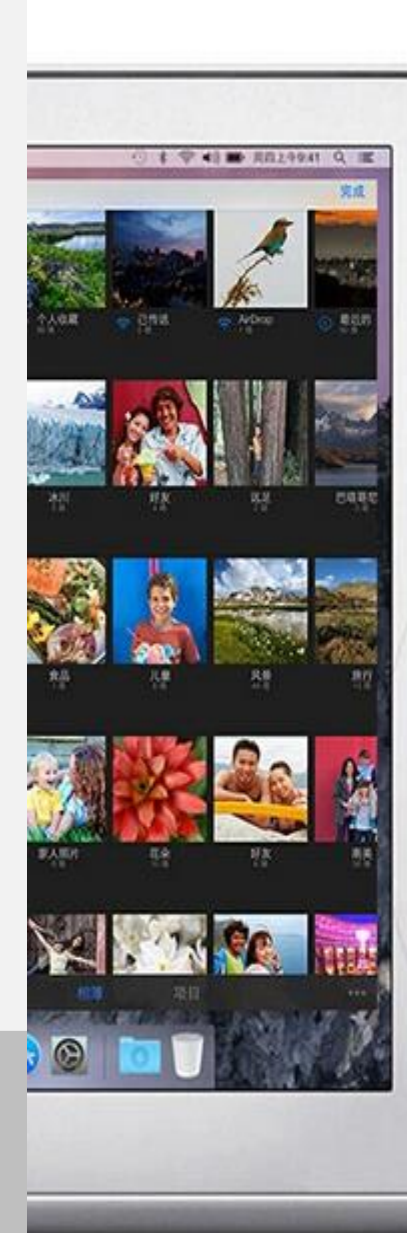

Double Apple Device Capacity free copy and share picture,video, music, file ...

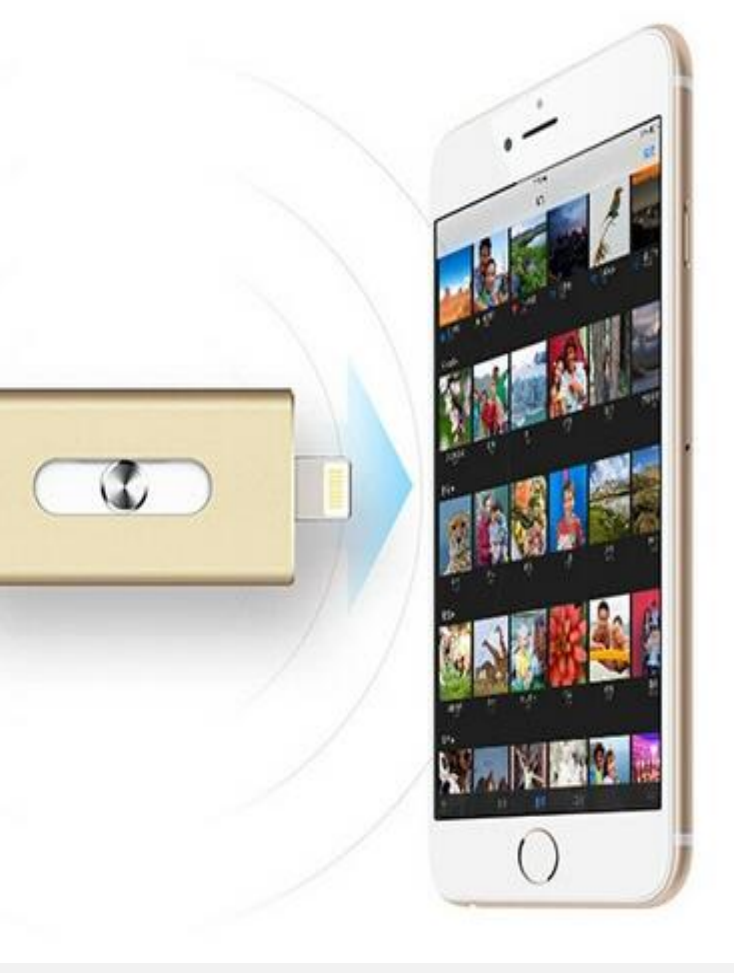

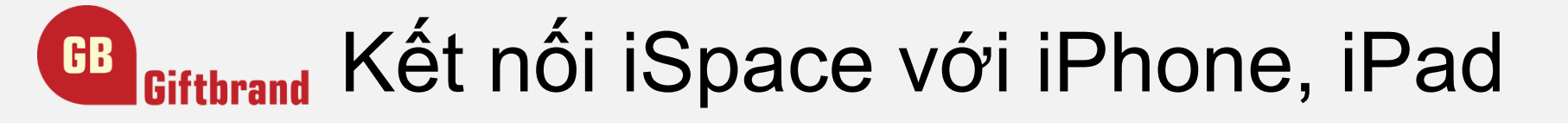

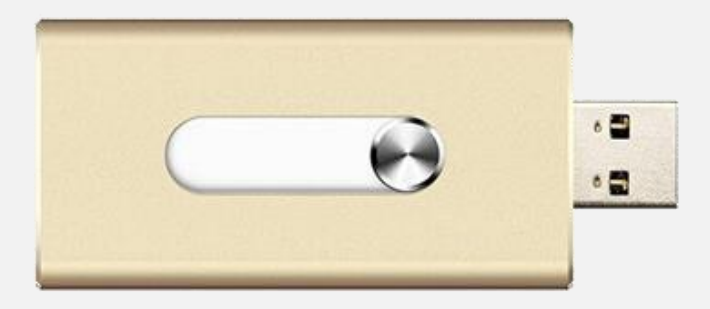

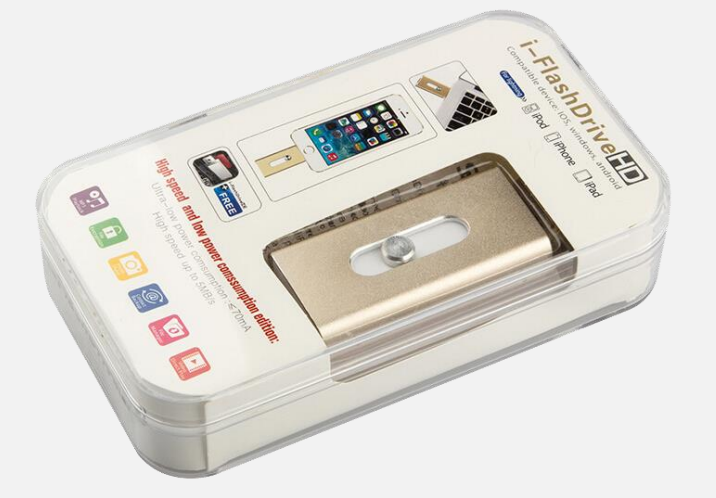

Ấn xuống và kéo sát về phía trái hoặc phải để đẩy cổng cắm ra ngoài

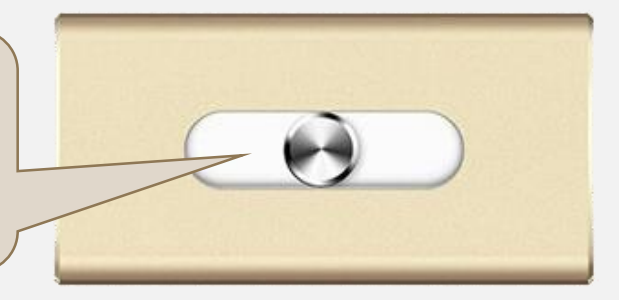

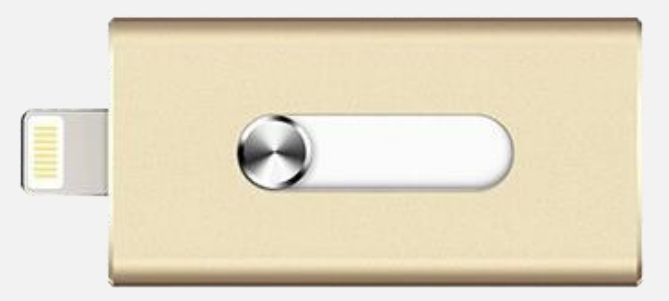

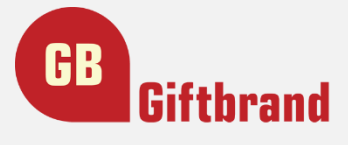

#### Kết nối USB với iPhone

Kết nối USB iSpace với iPhone hoặc iPad theo cổng cable như hình bên cạnh

Lưu ý: Cổng USB hiện tại phù hợp với các loại iPhone, hoặc iPad có jack cắm mini

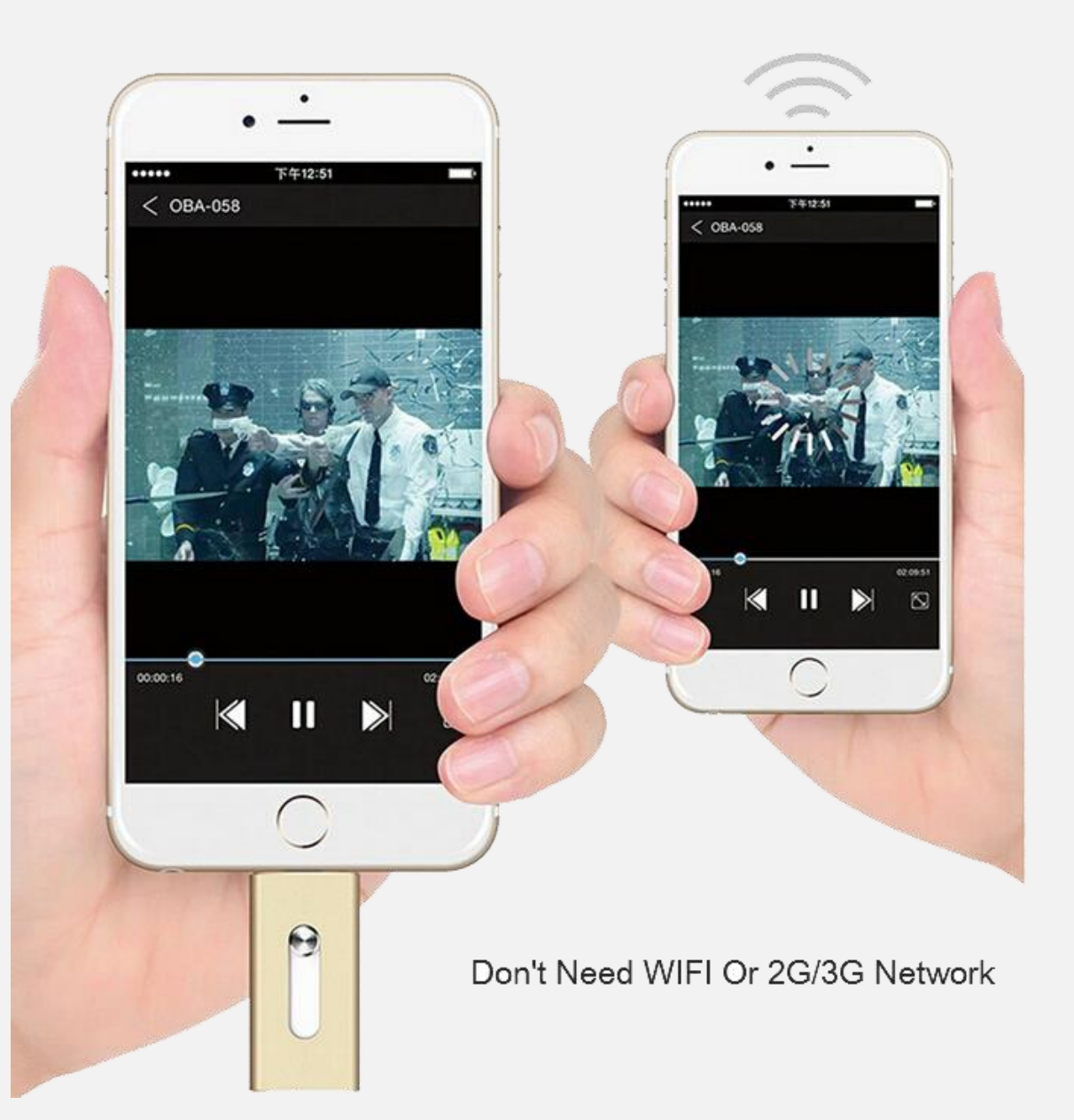

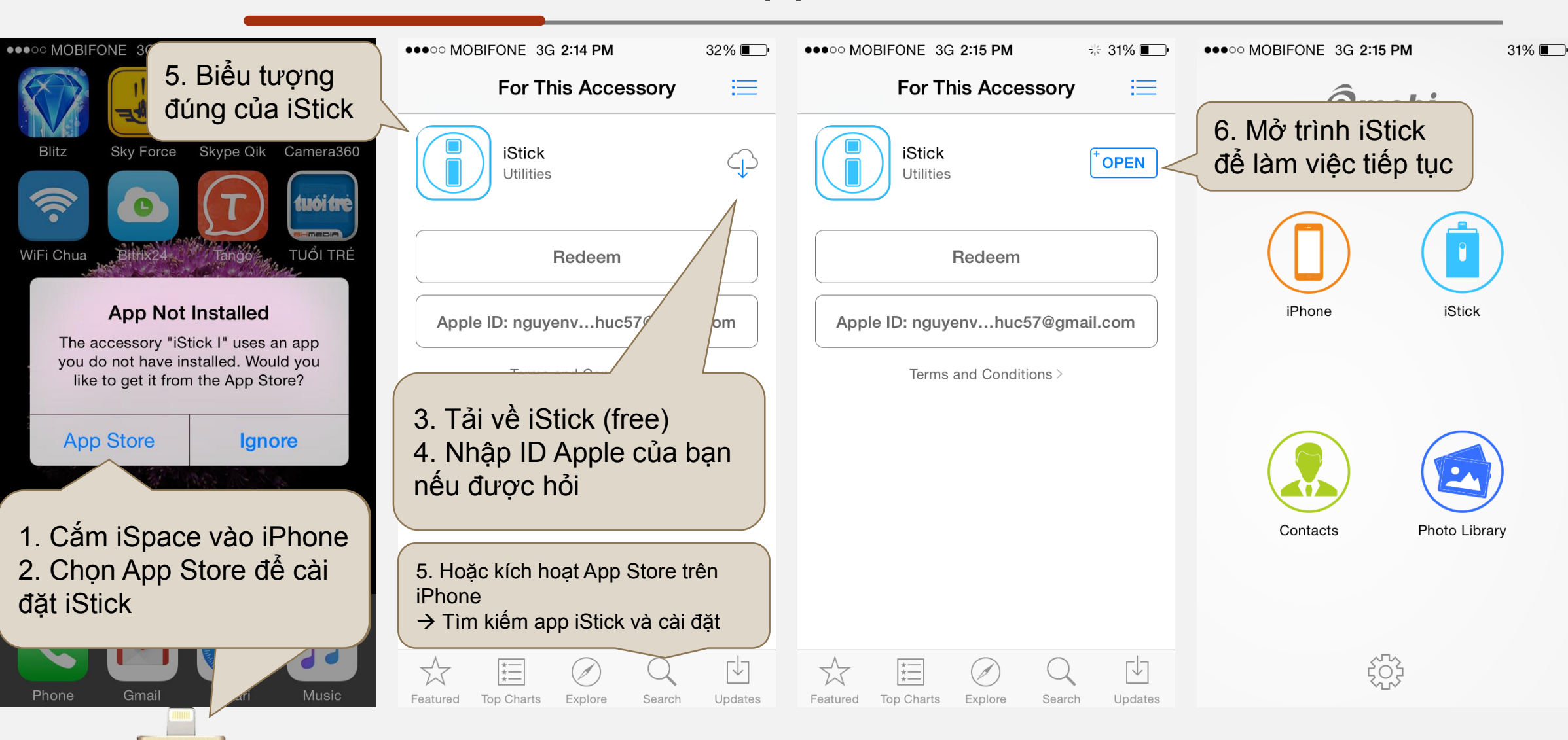

#### Giftbrand 1. Lần đầu: Cài đặt App iStick

4

GB

### Giftbrand Giao diện làm việc giữa iSpace và iPhone

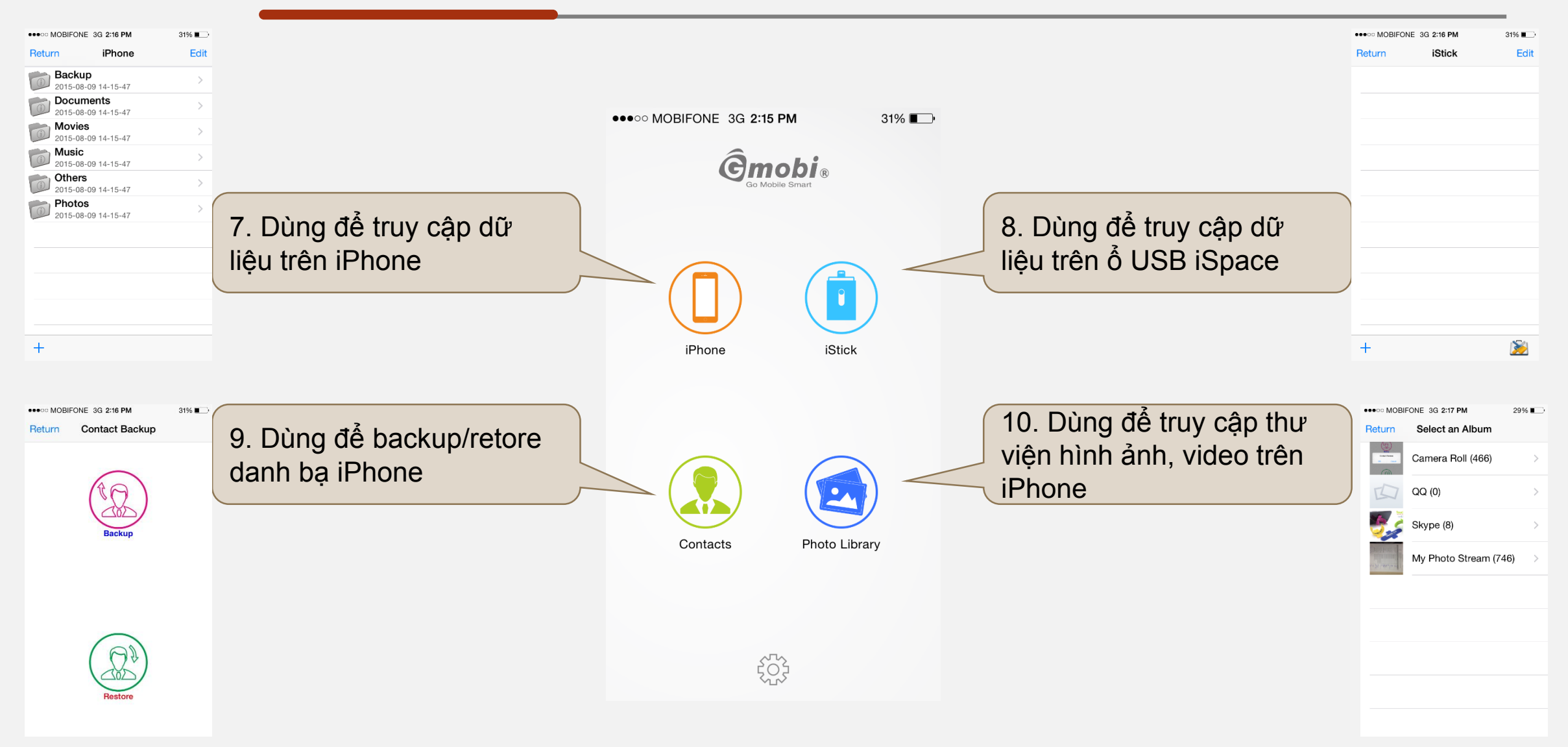

GB

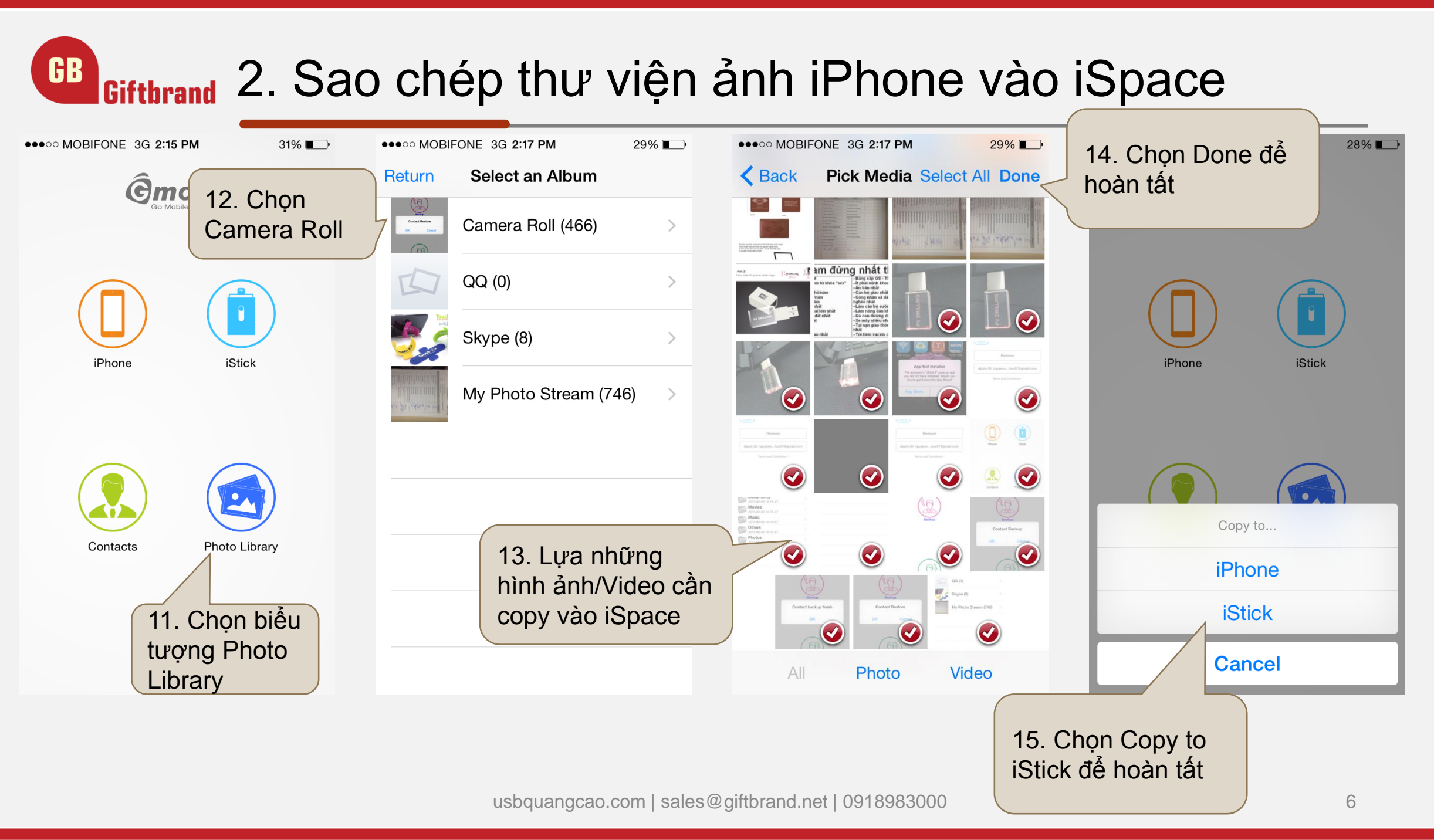

## GB Giftbrand 2. Sao chép thư viện ảnh iPhone vào iSpace

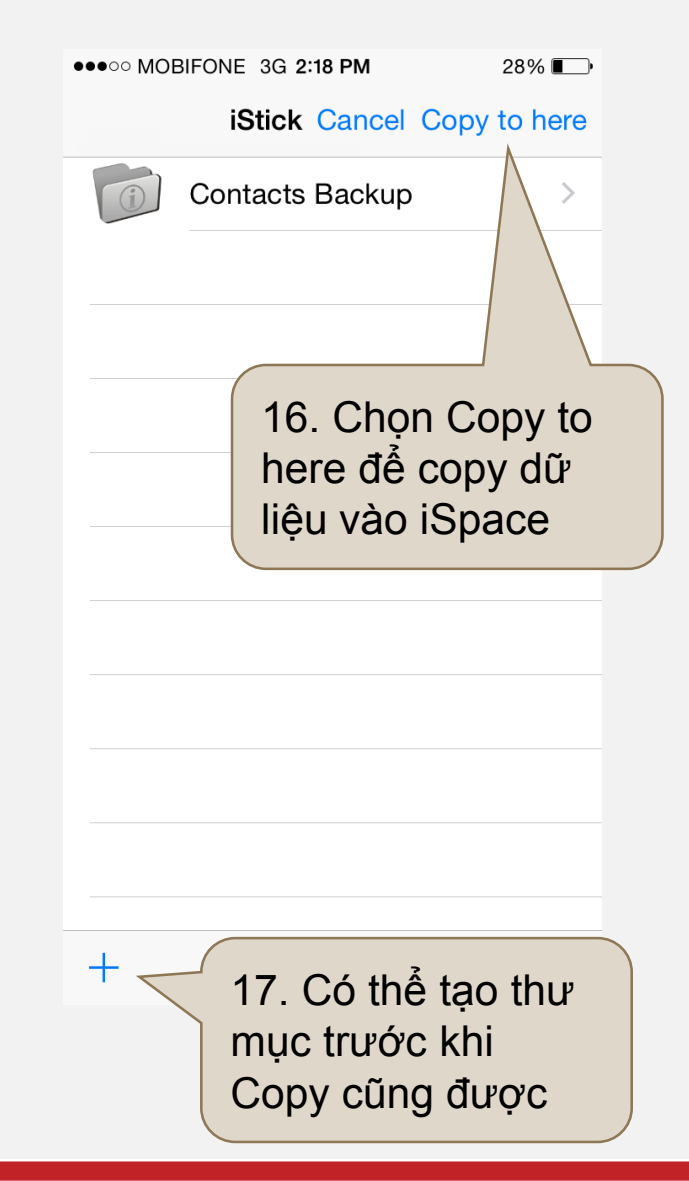

| ••••• MOBIFONE 3G <b>2:18 PM</b>   | 20. Return để quay     | ••••• MOBIFONE 3G 2:18 PM 2 |                                     | 28% 💷 |
|------------------------------------|------------------------|-----------------------------|-------------------------------------|-------|
| <b>Ĝ</b> mobi₀                     | trở lại màn hình chính | Return                      | iStick                              | Edit  |
| Go Mobile Smart                    |                        | 1                           | Contacts Backup                     | >     |
| $\sim$                             |                        |                             | IMG_0563.JPG<br>119.1 кв            |       |
|                                    |                        | JPG                         | IMG_0564.JPG<br>122.3 кв            |       |
| Copying                            |                        |                             | IMG_0565.JPG<br><sup>139.2 кв</sup> |       |
| 5/17                               |                        |                             | IMG_0566.JPG<br>134.3 кв            |       |
| 100%                               |                        | PNG                         | IMG_0567.PNG<br>282.4 KB            |       |
| Cancel                             |                        | PNG                         | IMG_0568.PNG<br>56.4 KB             |       |
|                                    |                        | PNG                         | IMG_0569.PNG<br><sup>56.6 кв</sup>  |       |
| 18. Quá trình copy<br>dữ liệu      |                        | PNG                         | IMG_0570.PNG<br><sup>9.4 кв</sup>   |       |
|                                    |                        | PNG                         | IMG_0571.PNG<br>56.4 KB             |       |
| £ <u>C</u> }                       |                        | +                           | IMC 0572 PNG                        | X     |
|                                    |                        | 1                           | 9. Hoàn tất Cop                     | by    |
| usbquangcao.com   sales@giftbrand. | net   0918983000       | d                           | ư liệu                              | _7    |

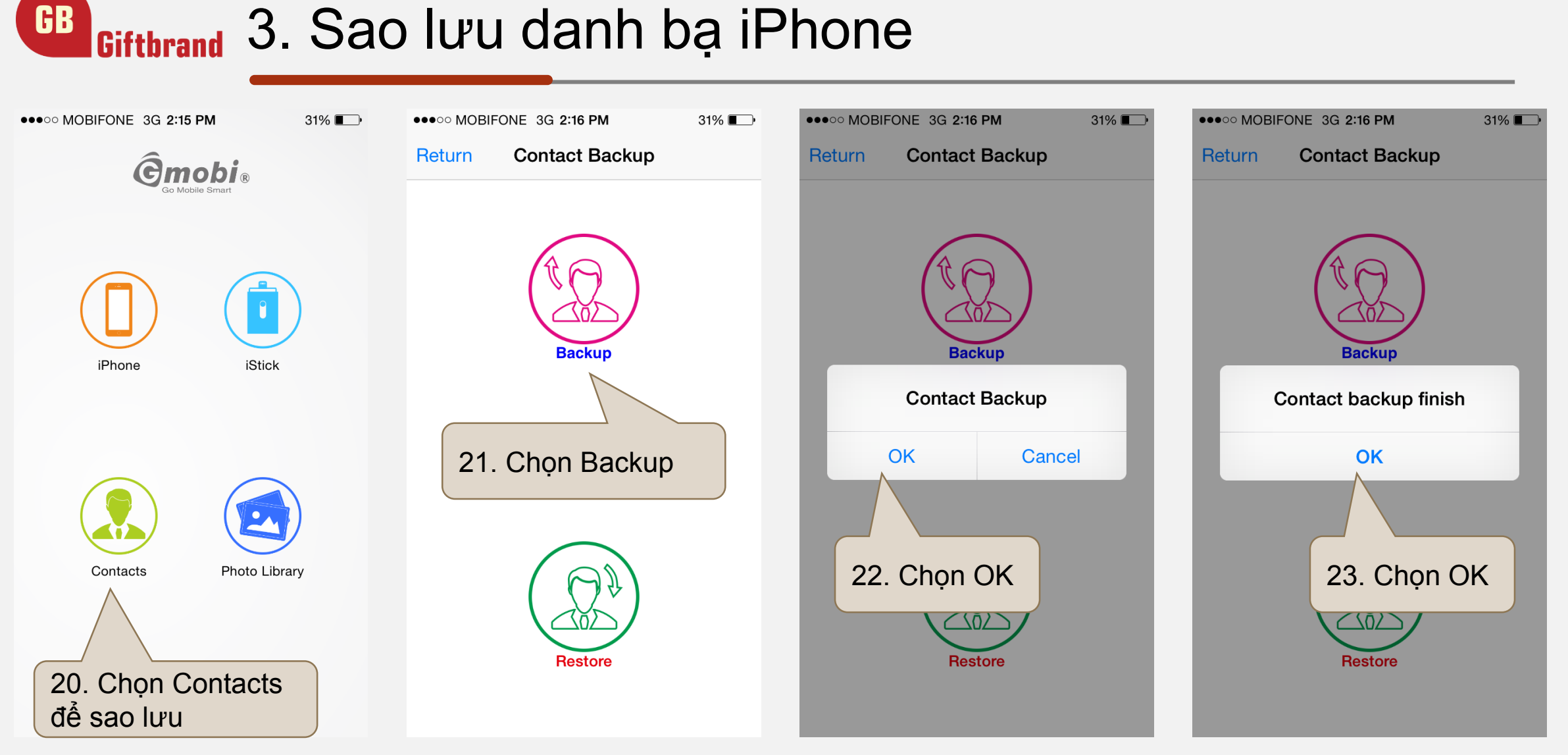

GB

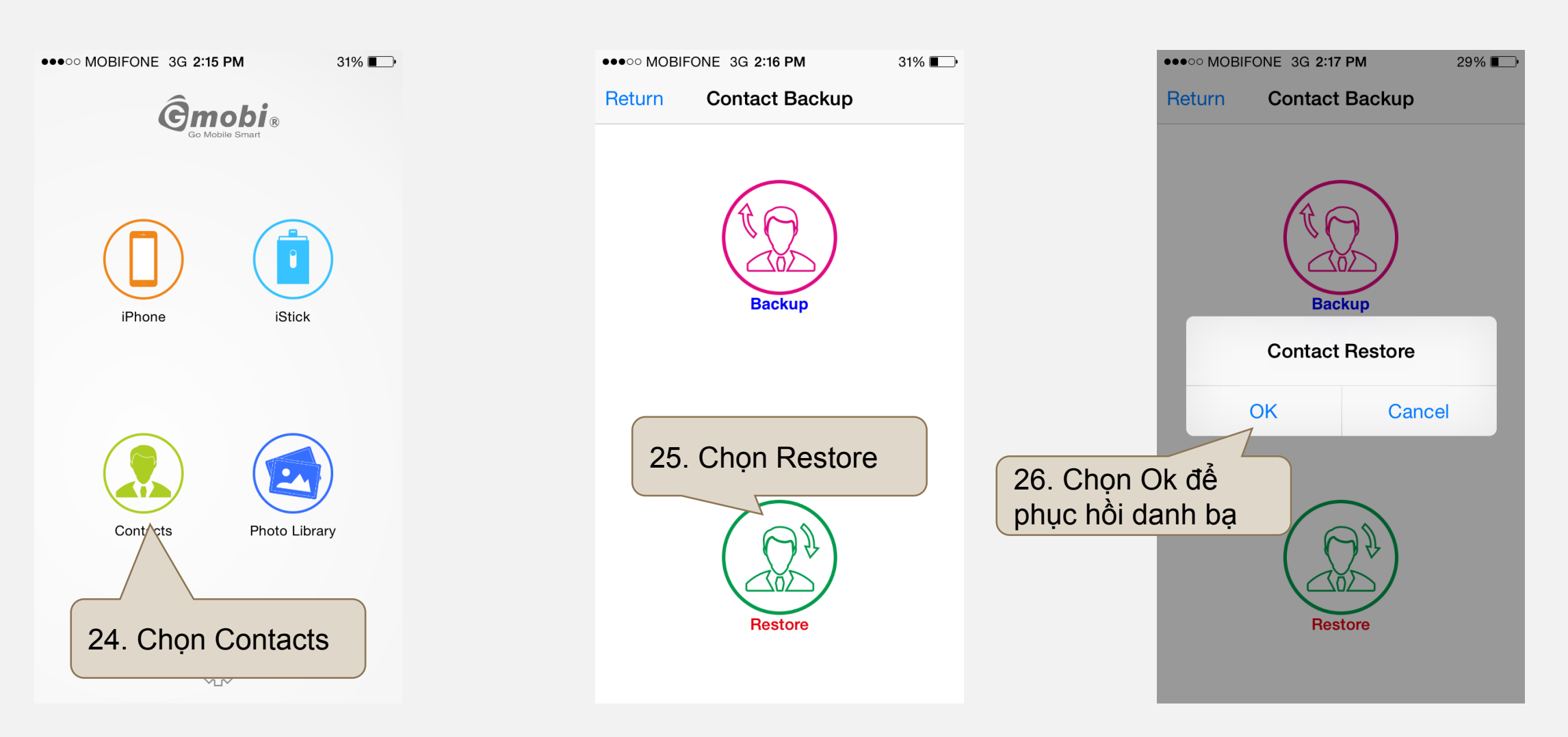

#### GB Giftbrand 5. Copy nhạc/Videos từ iSpace vào iPhone

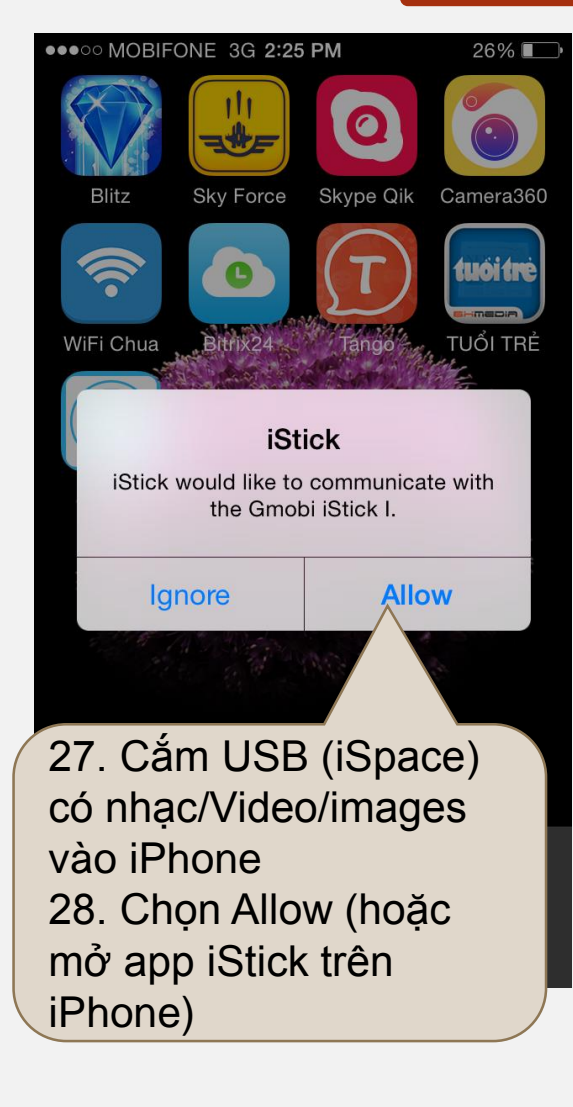

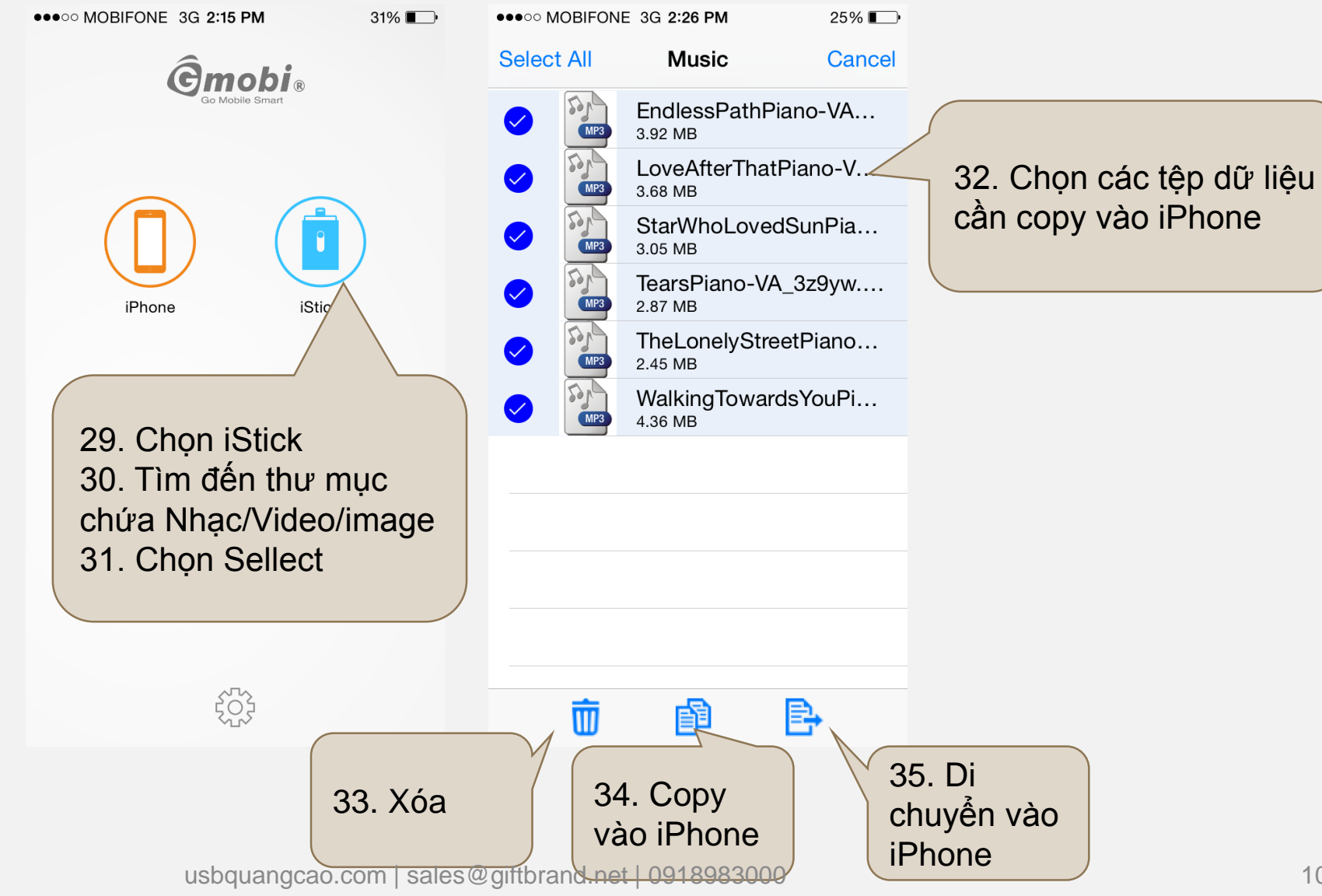

#### GB Giftbrand 5. Copy nhạc/Videos từ iSpace vào iPhone

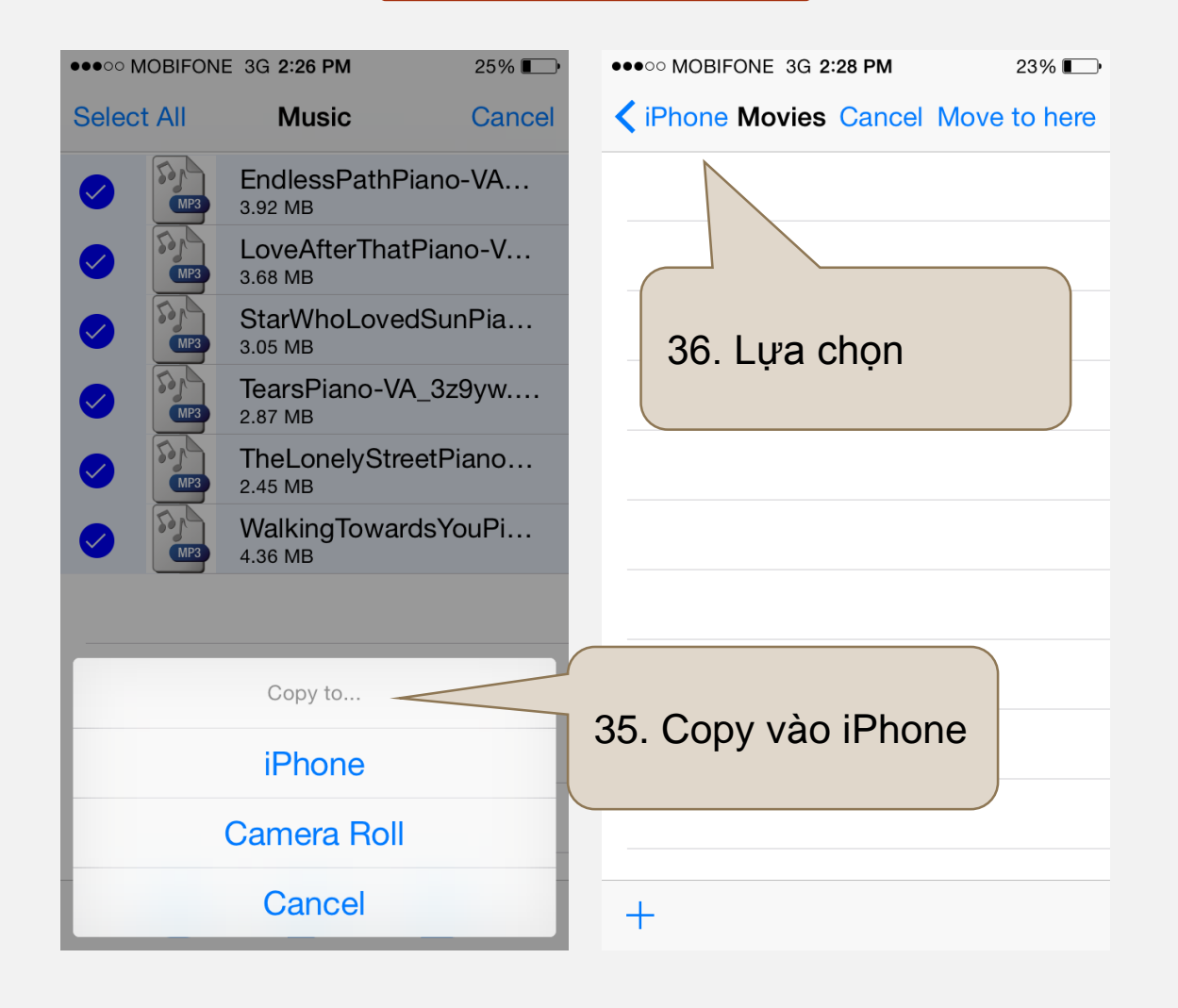